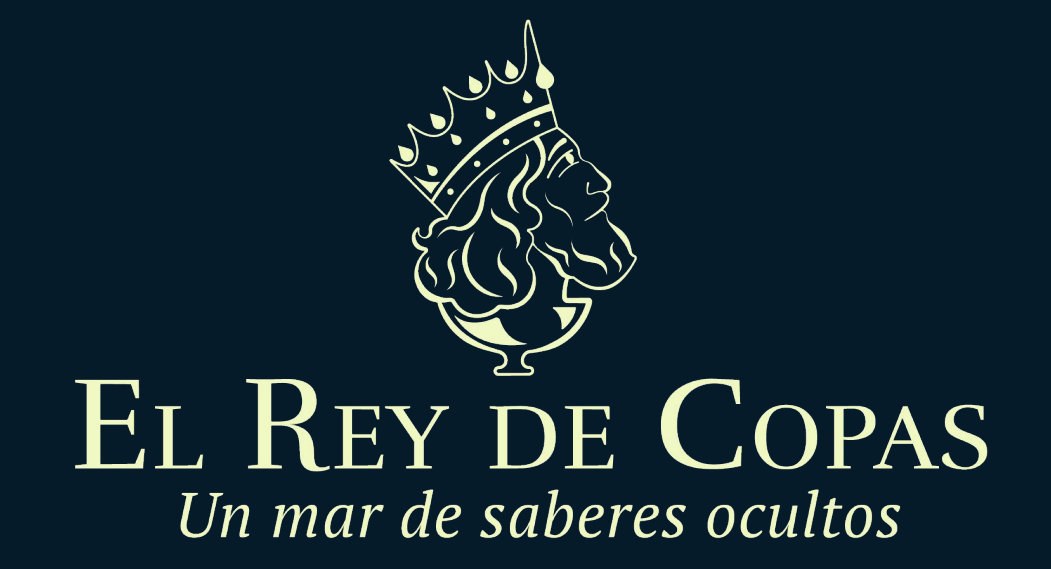

¿Cómo registrarte en Paypal? Rápidamente y paso a paso

### Paso I Ingresa al Paypal

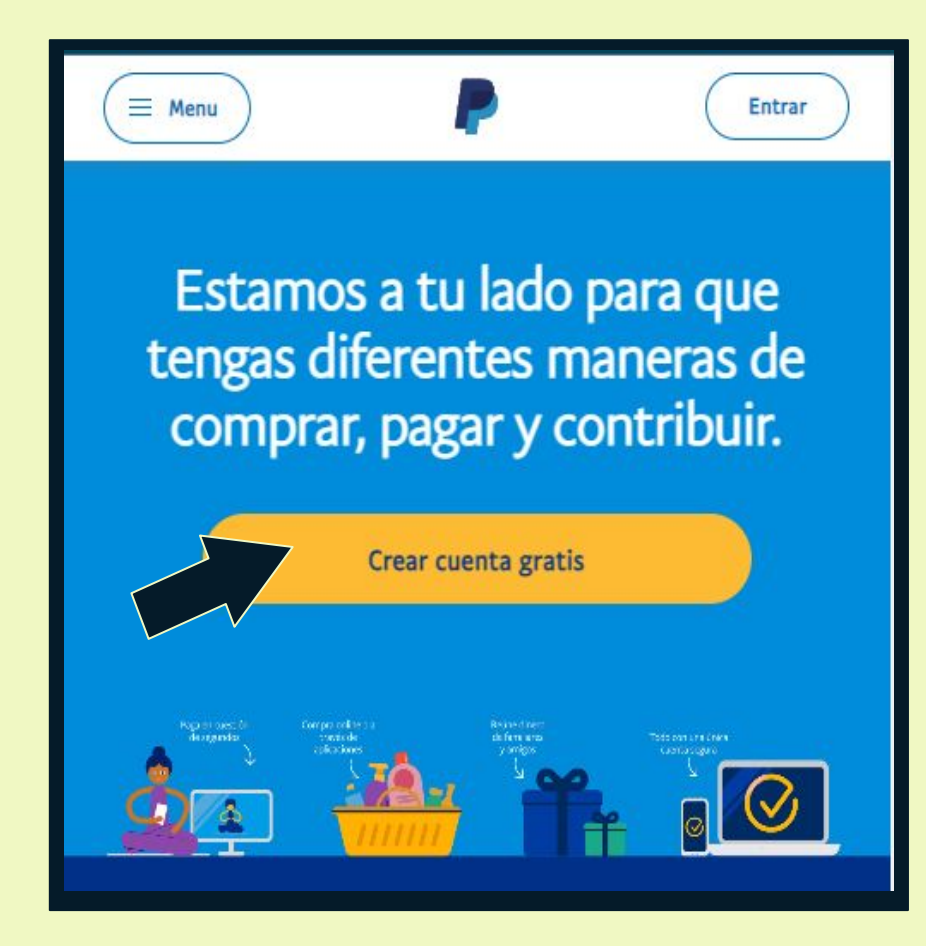

Entra en la web oficial de PayPal a través de <u>www.paypal.com</u> ó descarga la App en tu Store.

Una vez dentro de Paypal, pulsa en el botón de *Crear una cuenta gratis*.

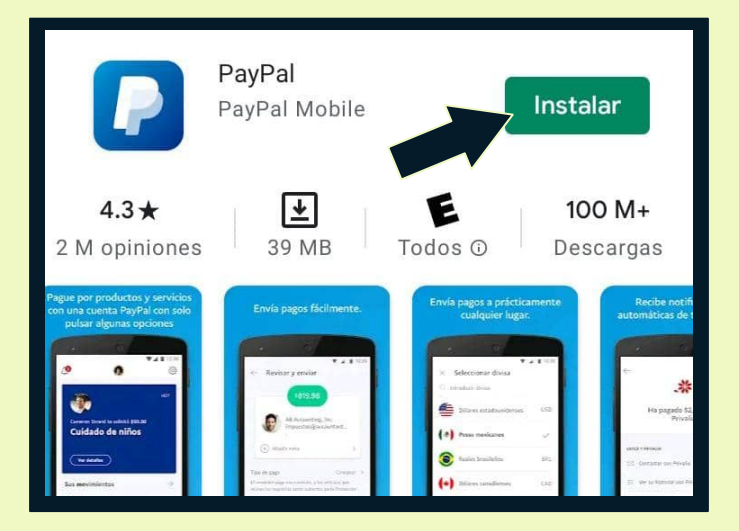

## Paso II Crear cuenta Paypal.

Aquí decides el tipo de cuenta que quieres utilizar.

- La "*Cuenta Personal*" es el tipo de cuenta a crear para los usuarios de a pie. Toma ésta opción.
- La *"Cuenta Business"* es para negocios.

Una vez seleccionado el tipo de cuenta, pulsa en el botón "**Continuar".** 

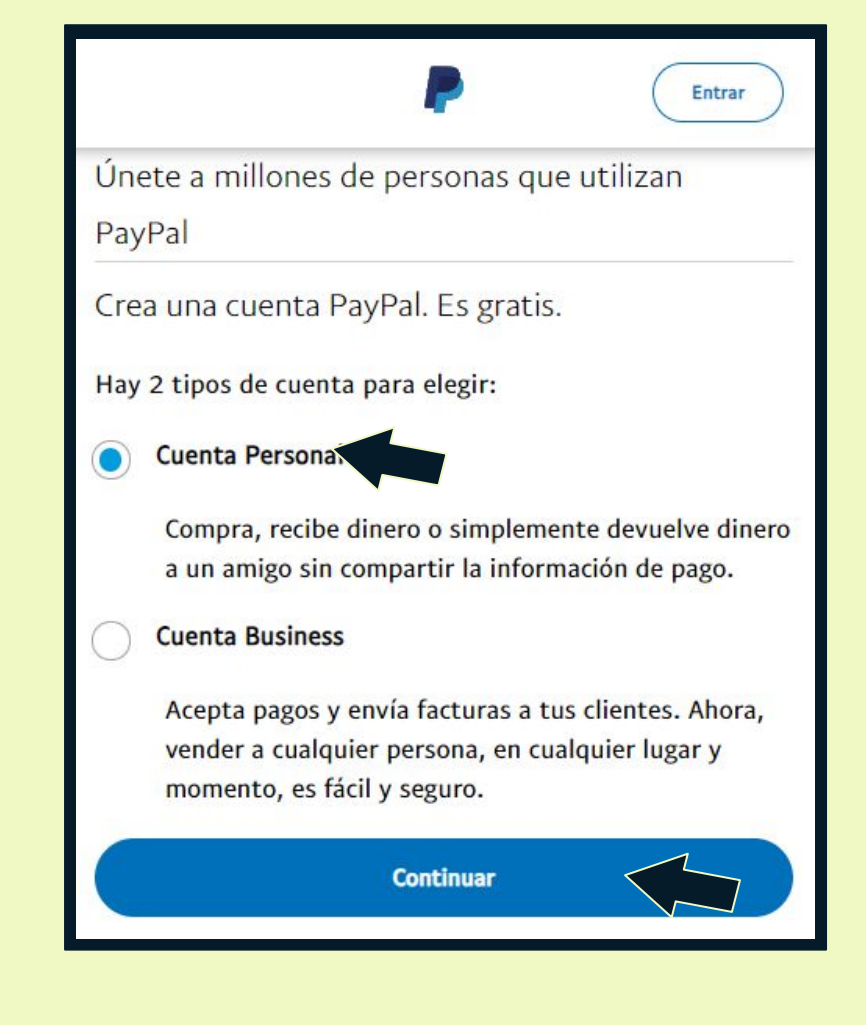

## Paso III Completa tus datos personales

Compra y envía dinero a todo el mundo de forma rápida y sencilla.

| País/región<br>España           | ~ |
|---------------------------------|---|
| Nombre                          |   |
| Apellidos                       |   |
| Dirección de correo electrónico |   |
| Crear contraseña                |   |
| Confirmar contraseña            |   |

Te aparecerá un Formulario donde debes completar tus datos como:

- País (Lista desplegable),
- Nombre,
- Apellidos,
- Documento de identidad (DNI),
- Correo electrónico personal activo y
- Contraseña segura.

Tus datos deben ser reales.

## Paso III Completa tus datos personales

#### Sigue llenando el Formulario con:

- Nacionalidad (Lista desplegable),
- Número telefónico,
- Dirección, Zona postal, Ciudad y
- Fecha de Nacimiento.

Acepta y confirma que has leído **los** *Términos y Condiciones* 

Luego haz click en *Aceptar y Crear Cuenta* 

| nta PayPal.     |
|-----------------|
|                 |
| ~               |
| lúmero de móvil |
|                 |
|                 |
| Ciudad          |
| i<br>tónoma     |
|                 |

#### Paso IV Confirmación del E-mail

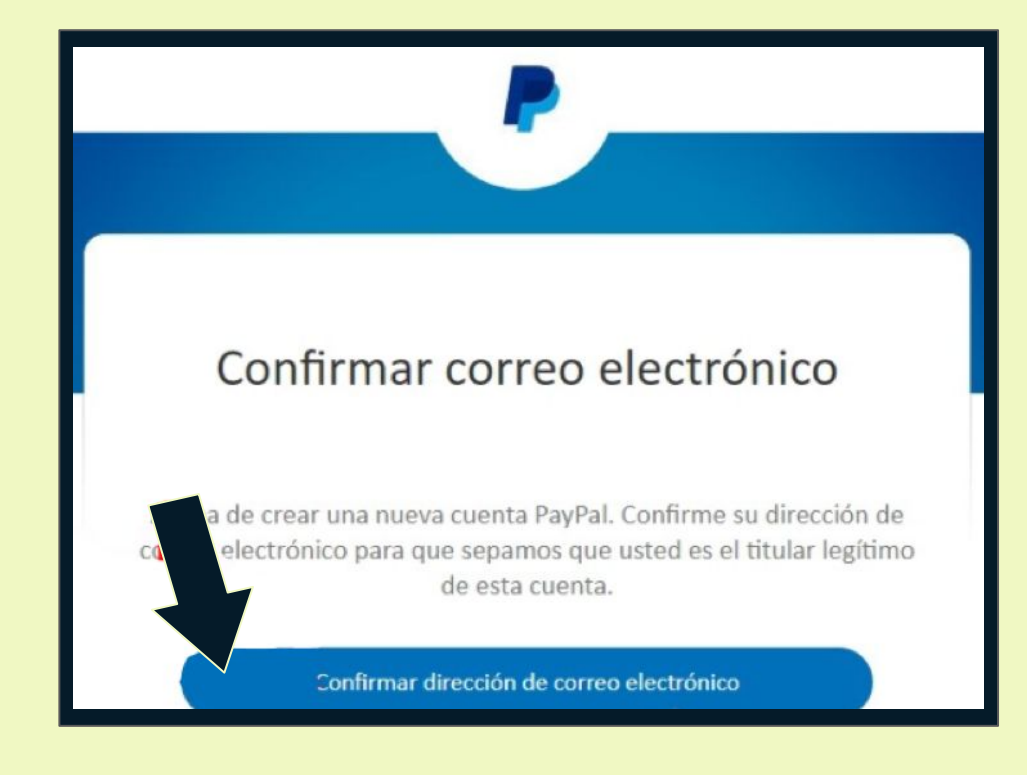

Ahora confirmarás tu cuenta en el correo electrónico que registraste al inicio.

Para ello entra en la *Bandeja de entrada de tu correo,* y busca el mail reciente del Servicio Paypal.

En el correo, simplemente tienes que pulsar en el enlace de Confirmar dirección de correo electrónico que te aparecerá dentro.

## Paso V Vincular tu cuenta o tarjeta bancaria

A continuación, elige el método de pago que más te convenga: *tu tarjeta de crédito / débito o cuenta bancaria*.

Esta opción te puede aparecer al abrir tu cuenta Paypal, ingresando a la configuración de cuenta o haciendo Click en *Comprar*.

Haz click en la Opción de *Vincular tarjeta o cuenta bancaria* para iniciar la afiliación.

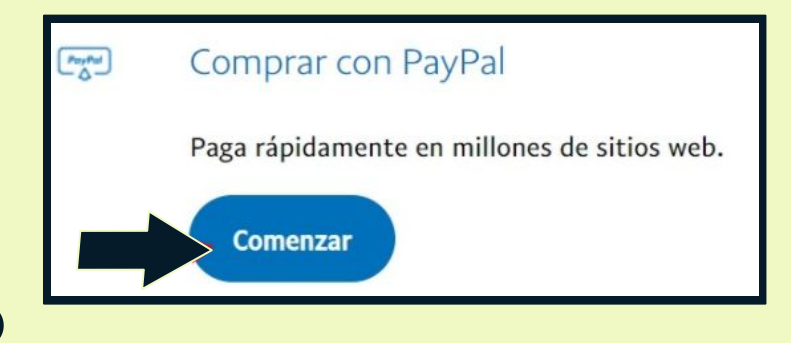

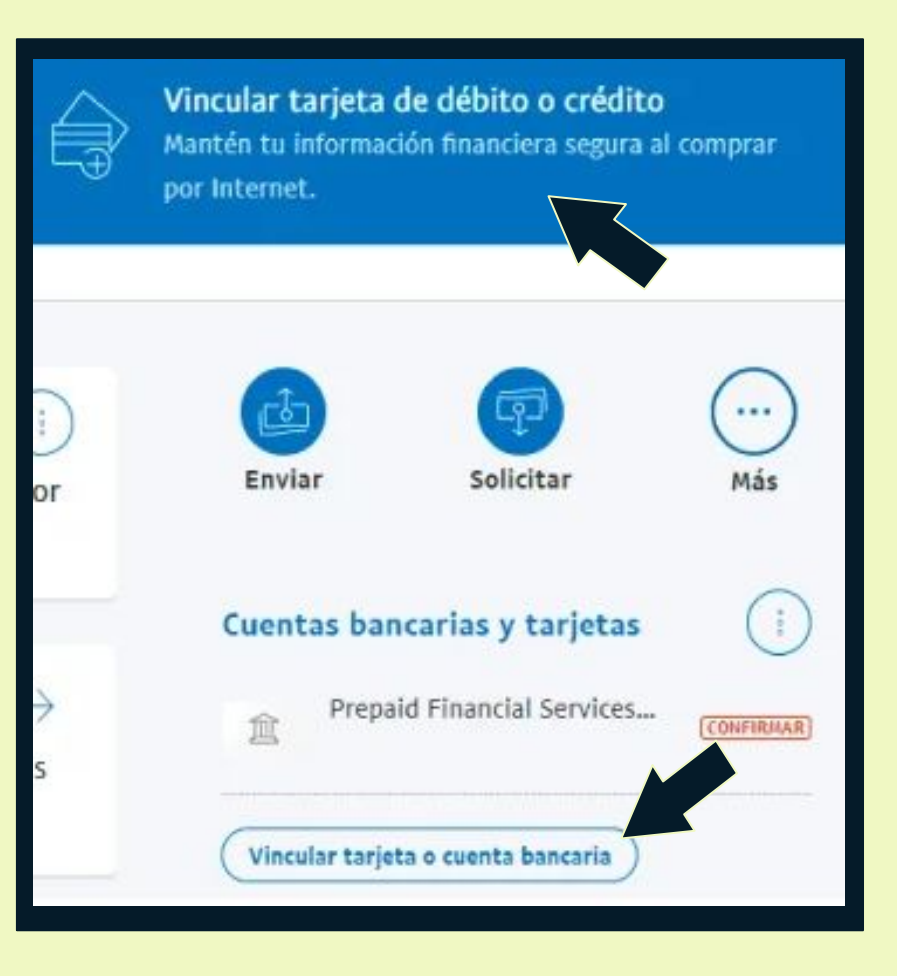

### Paso V Vincular tu cuenta o tarjeta bancaria

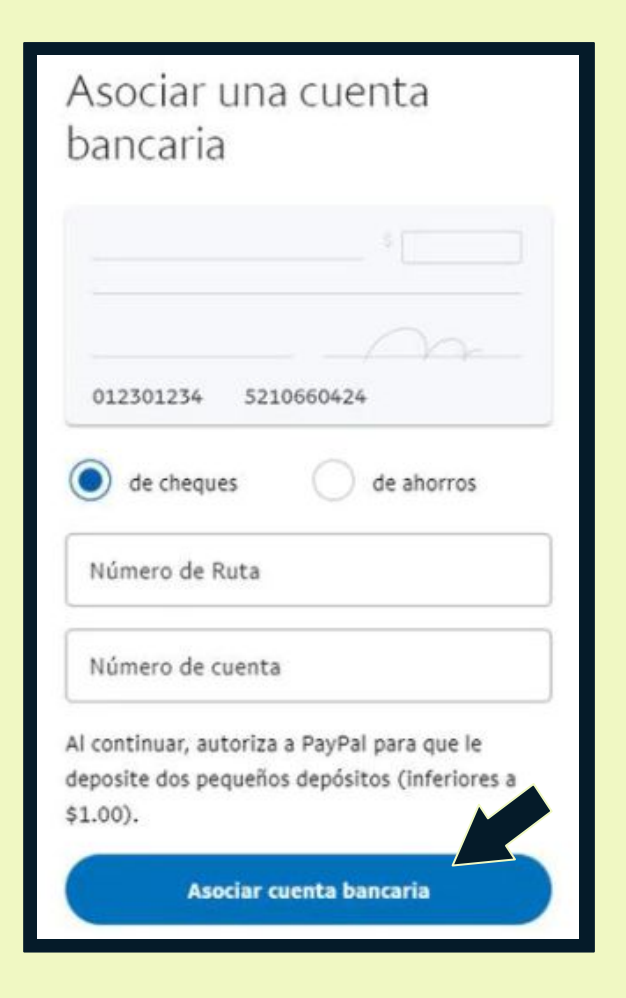

Una vez elegido el método de pago o fuente de dinero, llena los datos que PayPal solicita según sea el caso: *Número de cuenta y de Ruta ó número de tarjeta, fecha de vencimiento y CSC*.

Esta será la única vez que PayPal nos pedirá los datos.

| Número de tarjeta de dé  | ibito o crédito |
|--------------------------|-----------------|
| Vencimiento              | CSC             |
| Dirección de facturación | Modificar       |
|                          |                 |

#### Paso VI ¡Ya puedes usar tu cuenta PayPal!

Ya con tu cuenta Paypal verificada podrás pagar en cualquier comercio electrónico.

Ahora, ingresa a <u>www.elreydecopas.com</u> Añade a tu carrito el Producto que deseas. Luego checa tu carrito y haz click en *finalizar compra o* en la opción *de PayPal*.

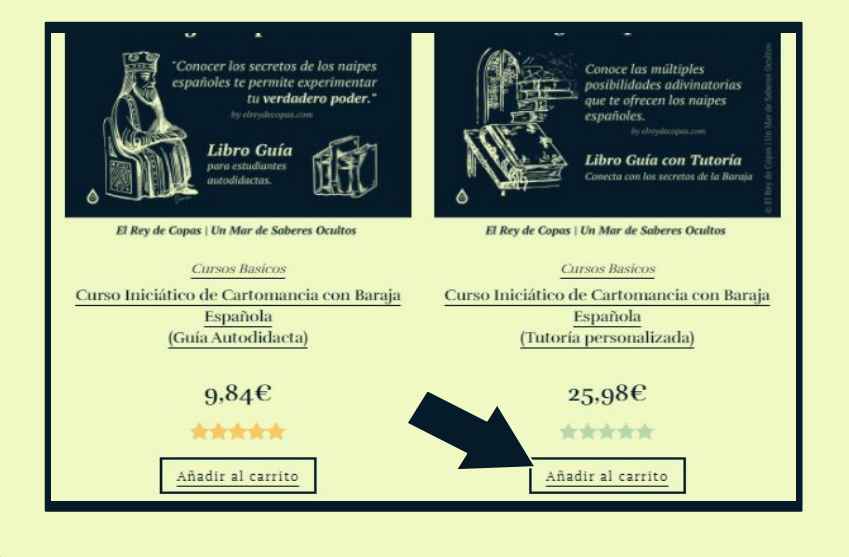

| Producto: Curso Iniciático De Cartoma                    | ancia Con Baraja Española<br>(Tutoría Personalizada) |  |
|----------------------------------------------------------|------------------------------------------------------|--|
| Precio:                                                  | 25,98€                                               |  |
| Cantidad:                                                | 1                                                    |  |
| Subtotal:                                                | 25,98€                                               |  |
| Código de cupón APLICAR CUPÓN                            | ACTUALIZAR CARRITO                                   |  |
| TOTAL DEL CARRITO                                        |                                                      |  |
| Subtotal:                                                | 25,98€                                               |  |
| Total:                                                   | 25,98€                                               |  |
| FINALIZAR COMPRA                                         |                                                      |  |
| Paga mucho mas rápido usando Pa<br>Chock out with PayPal | ayPal CREDIT                                         |  |

#### Paso VII Inicia Sesión para pagar tu factura

# *Tan fácil como introducir tu e-mail y tu contraseña.*

Los cargos se harán a tu Saldo Paypal o al Saldo del método de pago que afiliaste (Tarjeta o cuenta de banco).

#### Luego llegará a tu correo Notificación de pago / Pedido.

Ahora sí, puedes hacer tus *pedidos de forma más sencilla* en cualquier *tienda virtual.* 

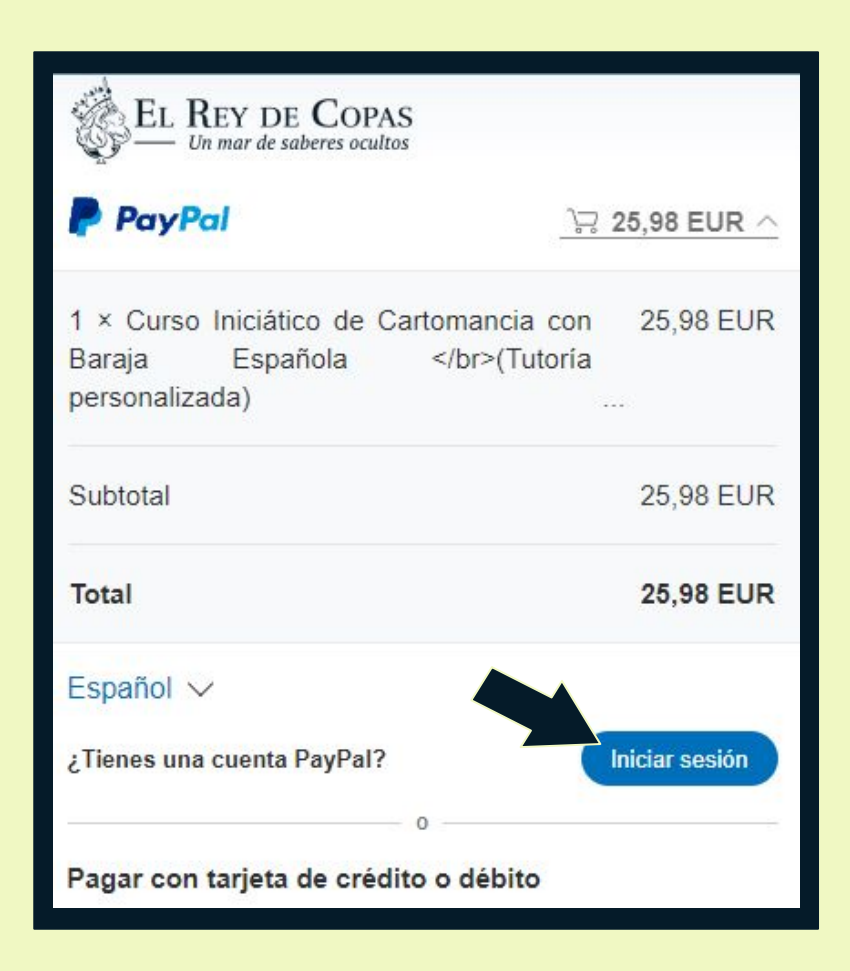

Transforma tu destino, develando tus dones con La Baraja Española

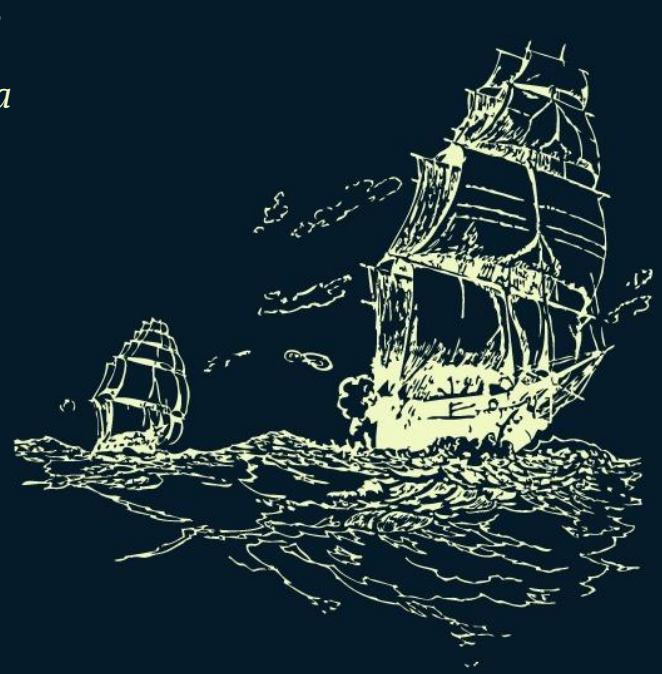